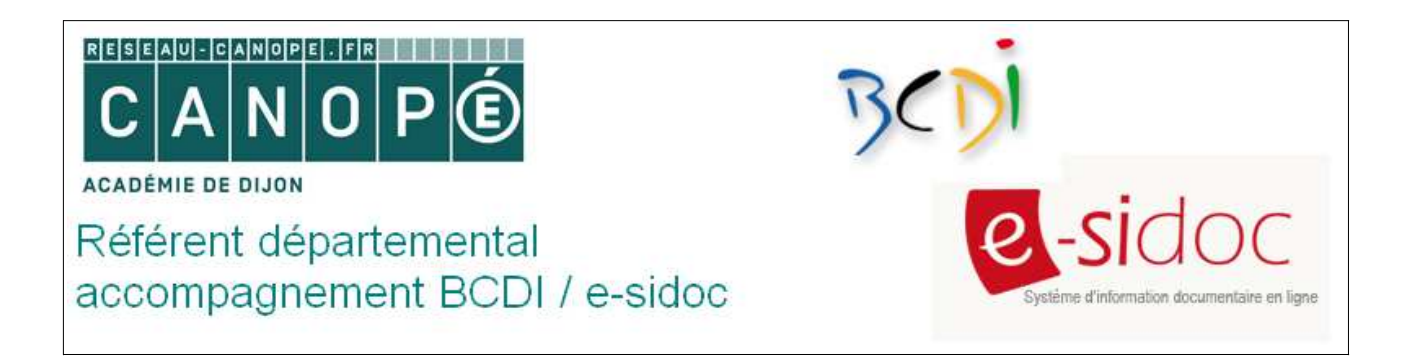

## La gestion des masques avec BCDI

L'onglet **Masques** permet de définir la mise en page des champs dans les masques de saisie. Il est possible de gérer plusieurs jeux de masques, et de les affecter à des bases différentes.

Vous pouvez, par exemple, depuis l'onglet **Utilisateurs**, faire correspondre une base à un jeu de masque, une autre à un autre jeu de masques : les bases auront ainsi des couleurs voire des présentations différentes.

Recommandation : en dehors des modifications de couleur, il est vivement conseillé de ne pas modifier d'autres paramètres des masques

## Procédure

| Bases                                                                                                   | Autorisations                                | Masques                                      | Interfaces                                                       | Utilisateurs                    | Administrateur                        |
|----------------------------------------------------------------------------------------------------|----------------------------------------------|----------------------------------------------|------------------------------------------------------------------|---------------------------------|---------------------------------------|
| Jeu masques i                                                                                           | r° 1 👘 Masqi                                 | Jes 2 - parme - 🔵                            | Jeu masqu                                                        | es n° 3                         | Jeu masques n° 4                      |
| sques de notices<br>: Type de masqu                                                                     | Jeu : Jeu masques<br>Je<br>Masque de cataloj | n° 1<br>jage O Fiche co                      | implète de notices (vi                                           | sible dans Outils, Ed           | ition des tables)                     |
| <ul> <li>Caractéristique</li> <li>Support de notio</li> <li>Périodique</li> <li>Autre suppor</li> </ul> | s du document<br>;e<br>t                     | Type de do<br>Ressour<br>Ressour<br>Texte im | cument<br>ce électronique<br>ce en ligne<br>ıprimé ou autre type | Type de<br>Occ<br>Ficti<br>Autr | a nature<br>umentaire<br>on<br>e type |
| l : Onglet du mas                                                                                       | que<br>Description notice                    | générale Desc                                | ription partie Ana                                               | alyse notice générale           | Analyse partie                        |
| Exemplaires                                                                                             | Auteurs                                      | Empr                                         | unteurs                                                          | Ressources                      | Propositions                          |
| Prêts                                                                                                   | Editeurs                                     | Colle                                        | ectivités                                                        | Fournisseurs                    |                                       |
| Réservations                                                                                            | Collections                                  | Abon                                         | nements                                                          | Achats                          |                                       |
| uleurs par défaut<br>Couleur du fonc                                                                    | des fiches                                   | Couleur des char                             | nps                                                              | Couleur des rela                | tions                                 |

1. Dans BCDI, en mode Admin, choisir Masques :

2. Choisir le jeu de masque que l'on souhaite définir parmi les 4 possibilités proposées.

Émilie MACHIN – référente départementale BCDI - e-sidoc Nièvre – année scolaire 2015-2016

## Ce qu'il faut savoir :

- Le premier jeu de masques (Jeu de masque n°1) n'est **pas modifiable**. La réinitialisation des 3 autres jeux de masques se fait à partir du Jeu n°1.
- Les masques de catalogage sont visibles en **Catalogage** et en **Résultats de recherche** gestionnaire en cliquant sur les boutons « *Liste* ».
- Les masques **Fiche complète de notices** (non contextuels) sont visibles à partir de **Outils**, **Édition des tables, Notices**, ainsi que lors de l'importation de Notices et de modifications de fiches à partir du menu Gestion des nomenclatures.
- 3. Une fois le jeu de masque choisi, définir et sélectionner un **type de masque de notices** parmi ceux proposés en cliquant sur le type de masque que l'on souhaite sélectionner :
  - Masque de catalogage
  - Fiche complète de notice

| Masques de notices. Jeu : Masques 2 - parme -<br>1 : Type de masque<br>Masque de catalogage Fiche complète de notices (visible dans Outils, Edition des tables) | Jeu masques nº 1       | Masques 2                | parme -        | Jeu masques nº 3                 | Jeu masques nº 4          |
|----------------------------------------------------------------------------------------------------|------------------------|--------------------------|----------------|----------------------------------|---------------------------|
| A sque de catalogage     Siche complète de notices (visible dans Outils, Edition des tables)                                                                    | Masques de notices. Je | eu : - Masques 2 - parme | -              |                                  |                           |
|                                                                                                    | T. Type de masque -    | Masque de catalogage     | Fiche complete | ète de notices (visible dans Out | tils, Edition des tables) |

<u>Remarque</u> : si l'on sélectionne le type de masque **Fiche complète de notice**, il n'est pas possible de définir les caractéristiques du document (elles apparaissent en grisé).

4. Définir les **caractéristiques du document** en cliquant sur le ou les masque(s) que l'on souhaite sélectionner parmi :

| 2 : Caractéristiques du document | Tuna da dagumant            | Tuna da natura |
|----------------------------------|-----------------------------|----------------|
| C Support de notice              | Type de document            | Type de nature |
| Désindires                       | Ressource électronique      | Ocumentaire    |
|                                  | Ressource en ligne          | Fiction        |
| Autre support                    | Texte imprimé ou autre type | Autre type     |

5. Définir l'**onglet du masque** en cliquant sur le ou les onglet(s) que l'on souhaite sélectionner parmi :

| - 3 : Onglet du masque |                             |                    |                         |                |
|------------------------|-----------------------------|--------------------|-------------------------|----------------|
|                        | Description notice générale | Description partie | Analyse notice générale | Analyse partie |
|                        |                             |                    |                         |                |

6. Il est possible ensuite de **définir d'autres masques de saisie** (c'est-à-dire modifier autres choses que les notices) en cliquant sur le ou les masque(s) que l'on souhaite sélectionner parmi :

| - Autres masques de saisi | е           |               |              |              |
|---------------------------|-------------|---------------|--------------|--------------|
| Exemplaires               | Auteurs     | Emprunteurs   | Ressources   | Propositions |
| Prêts                     | Editeurs    | Collectivités | Fournisseurs |              |
| Réservations              | Collections | Abonnements   | Achats       |              |

7. Il est également possible de définir la couleur des fiches (couleur du fond, couleur des champs, couleur des relations) à l'exception du jeu n°1 qui n'est pas modifiable :

| Bases       Autorisations         Jeu masques n° 1       Masque         Masques de notices. Jeu :       Masques 2 - par         1 : Type de masque       Masque de catalogag         2 : Caractéristiques du document       sible c         Support de notice       Périodique         Autre support       Couleurs personnalisées :                                                                                                    | Utilisateurs Administrateur<br>Jeu masques n° 4<br>ans Outils, Edition des tables)<br>Type de nature<br>Occumentaire |
|----------------------------------------------------------------------------------------------------|----------------------------------------------------------------------------------------------------|
| Jeu masques n° 1       Masques         Masques de notices. Jeu :       Masques 2 - par         1 : Type de masque       Imasques 2 - par         Imasques du document       Imasques du document         Support de notice       Imasque         Imasque       Imasques du document         Support de notice       Imasque         Imasque       Imasque         Imasque                                                                                                    | Jeu masques n° 4<br>ans Outils, Edition des tables)<br>Type de nature<br>Occumentaire                                |
| Masques de notices. Jeu : Masques 2 - par<br>1 : Type de masque<br>Masque de catalogaç<br>2 : Caractéristiques du document<br>Support de notice<br>Périodique<br>Autre support<br>3 : Onglet du masque                                                                                                    | ans Outils, Edition des tables)<br>Type de nature<br>⊙ Documentaire                                                  |
| 1 : Type de masque       Image: Construction of the second of the second o | ans Outils, Edition des tables)<br>Type de nature<br>⊙ Documentaire                                                  |
| <ul> <li>Masque de catalogaç</li> <li>2 : Caractéristiques du document</li> <li>Support de notice</li> <li>Périodique</li> <li>Autre support</li> <li>3 : Onglet du masque</li> </ul>                                                                                                    | ans Outils, Edition des tables)<br>Type de nature                                                                    |
| 2 : Caractéristiques du document<br>Support de notice                                                                                                    | Type de nature                                                                                                    |
| Support de notice                                                                                                    | <ul> <li>Documentaire</li> </ul>                                                                                     |
| <ul> <li>Périodique</li> <li>Autre support</li> <li>3. Onglet du masque</li> </ul>                                                                                                    | <ul> <li>Documentaire</li> </ul>                                                                                     |
| Autre support     Couleurs personnalisées :       3. Onglet du masque     Image: Couleurs personnalisées :                                                                                                    |                                                                                                    |
| 3.: Onglet du masque                                                                                                    | O Fiction                                                                                                    |
| 3: Onglet du masque                                                                                                    | Autre type                                                                                                    |
| Description notice ge Définir les couleurs personnalisées >>                                                                                                    | otice générale Analyse partie                                                                                        |
| Autres masques de saisie OK Annuler                                                                                                    |                                                                                                    |
| Exemplaires Auteurs Emprunteurs Ress                                                                                                    | ources Propositions                                                                                                  |
| Prêts Editeurs Collectivités Fourn                                                                                                    | isseurs                                                                                                    |
| Réservations Collections Abonnements Ac                                                                                                    | hats                                                                                                    |
| Couleurs par défaut des fiches                                                                                                    |                                                                                                    |
| Couleur du fond Couleur des champs C                                                                                                    | ouleur des relations                                                                                                 |
|                                                                                                    |                                                                                                    |

8. N'oubliez pas d'enregistrer vos modifications en cliquant sur l'icône **Disquette**. Si vous souhaitez effacer vos modifications et revenir aux masques par défaut, cliquez sur l'icône **Éponge**.